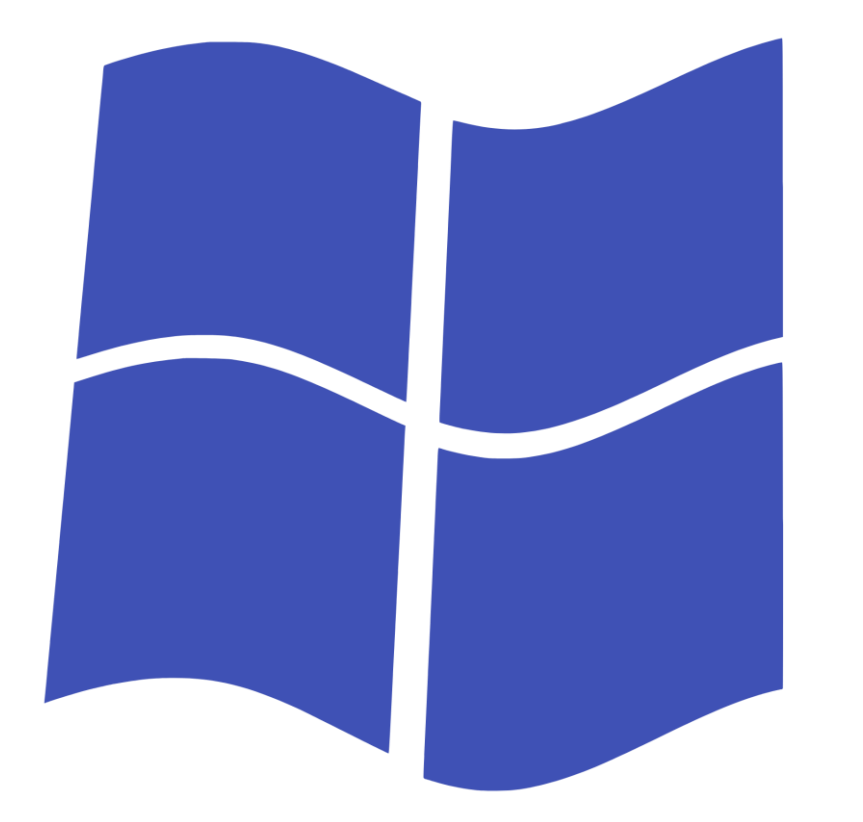

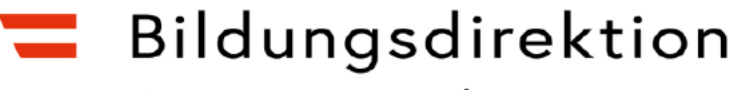

Steiermark

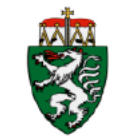

# Offboarding

"menang" is marked with CC0 1.0.

# Windows

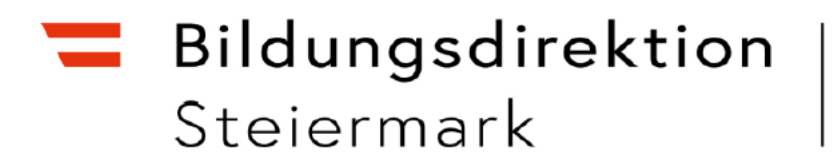

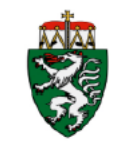

# Wichtige Schritte:

Daten sichern

BitLocker Schlüssel deaktivieren oder sichern

Lokales Admin Konto anlegen – über Aministration oder Endbenutzer

Geräte abkoppeln

Lizenzen deaktivieren

Benutzer löschen

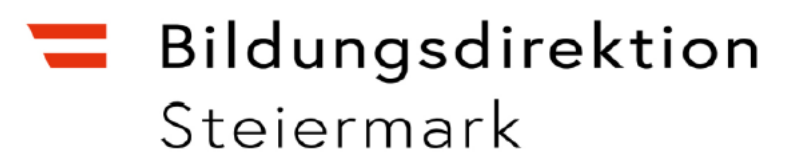

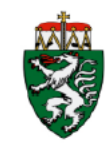

Anzeige: Kategorie 🔹

## BitLocker deaktivieren

- Diese Option wird gemeinsam mit den Schüler:innen im Klassenzimmer durchgeführt:
- •Klicken Sie auf das Windows-Symbol
- •Geben Sie in der Suchleiste "Systemsteuerung" ein
- •Klicken Sie auf Systemsteuerung
- Klicken Sie auf
   System und Sicherheit

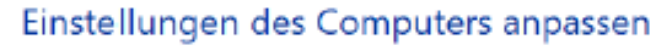

System und Sicherheit 1 Status des Computers überprüfen Speichern von Sicherungskopien Ihrer Dateien mit "Dateiversionsverlauf" Sichern und Wiederherstellen (Windows 7)

Netzwerk und Internet Netzwerkstatus und -aufgaben anzeigen

Hardware und Sound Geräte und Drucker anzeigen Gerät hinzufügen

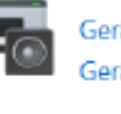

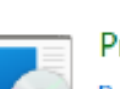

Programme Programm deinstallieren Benutzerkonten

Þ

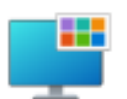

Darstellung und Anpassung

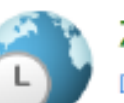

Zeit und Region Datums-, Uhrzeit- oder Zahlenformat ändern

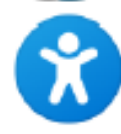

Erleichterte Bedienung Einstellungen empfehlen lassen Visuelle Darstellung des Bildschirms optimieren

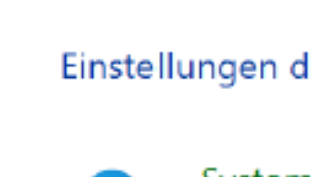

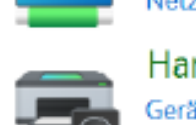

### **Bildungsdirektion** Steiermark

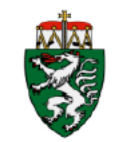

Startseite der Systemsteuerung Sicherheit und Wartung Computerstatus überprüfen und Probleme lösen 🗏 🗣 Einstellungen der Benutzerkontensteuerung ändern System und Sicherheit Problembehandlung für allgemeine Computerprobleme Netzwerk und Internet Windows Defender Firewall Hardware und Sound Firewallstatus überprüfen 🕴 Apps über die Windows-Firewall kommunizieren lassen Programme System  $\sim$ Benutzerkonten Arbeitsspeicher und Prozessorgeschwindigkeit anzeigen 🗣 Remotezugriff zulassen Darstellung und Anpassung Remoteunterstützung starten 👘 Computernamen anzeigen Zeit und Region Energieoptionen Erleichterte Bedienung Netzschalterverhalten ändern 👘 Energiesparmodus ändern Dateiversionsverlauf Speichern von Sicherungskopien Ihrer Dateien mit "Dateiversionsverlauf" Stellt Dateien mit dem Dateiversionsverlauf wieder her Sichern und Wiederherstellen (Windows 7) Klicken Sie auf BitLocker-Sichern und Wiederherstellen (Windows 7) 🕴 Dateien von einer Sicherung wiederherstellen Laufwerkverschlüsselung BitLocker-Laufwerkverschlüsselung 94 BitLocker verwalten Speicherplätze Speicherplatz verwalten Arbeitsordner Arbeitsordner verwalten Windows-Tools Speicherplatz freigeben 🕴 Laufwerke defragmentieren und optimieren

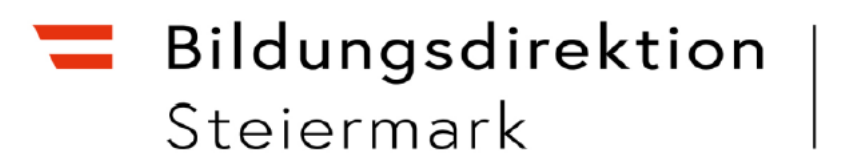

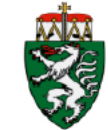

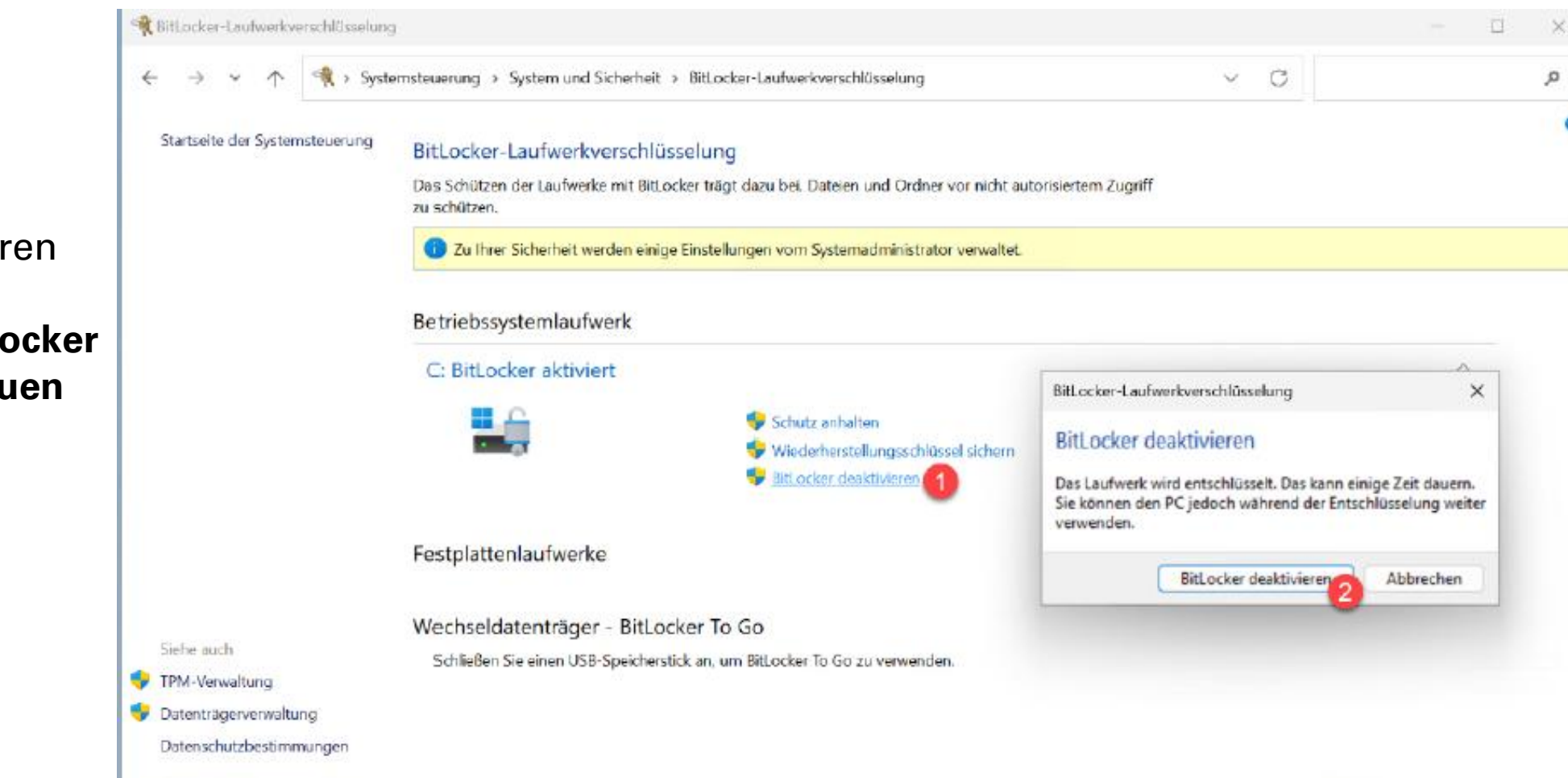

Klicken Sie auf BitLocker deaktivieren

Klicken Sie auf Bitlocker deaktivieren im neuen Fenster

### **Bildungsdirektion** Steiermark

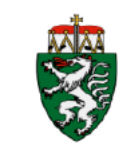

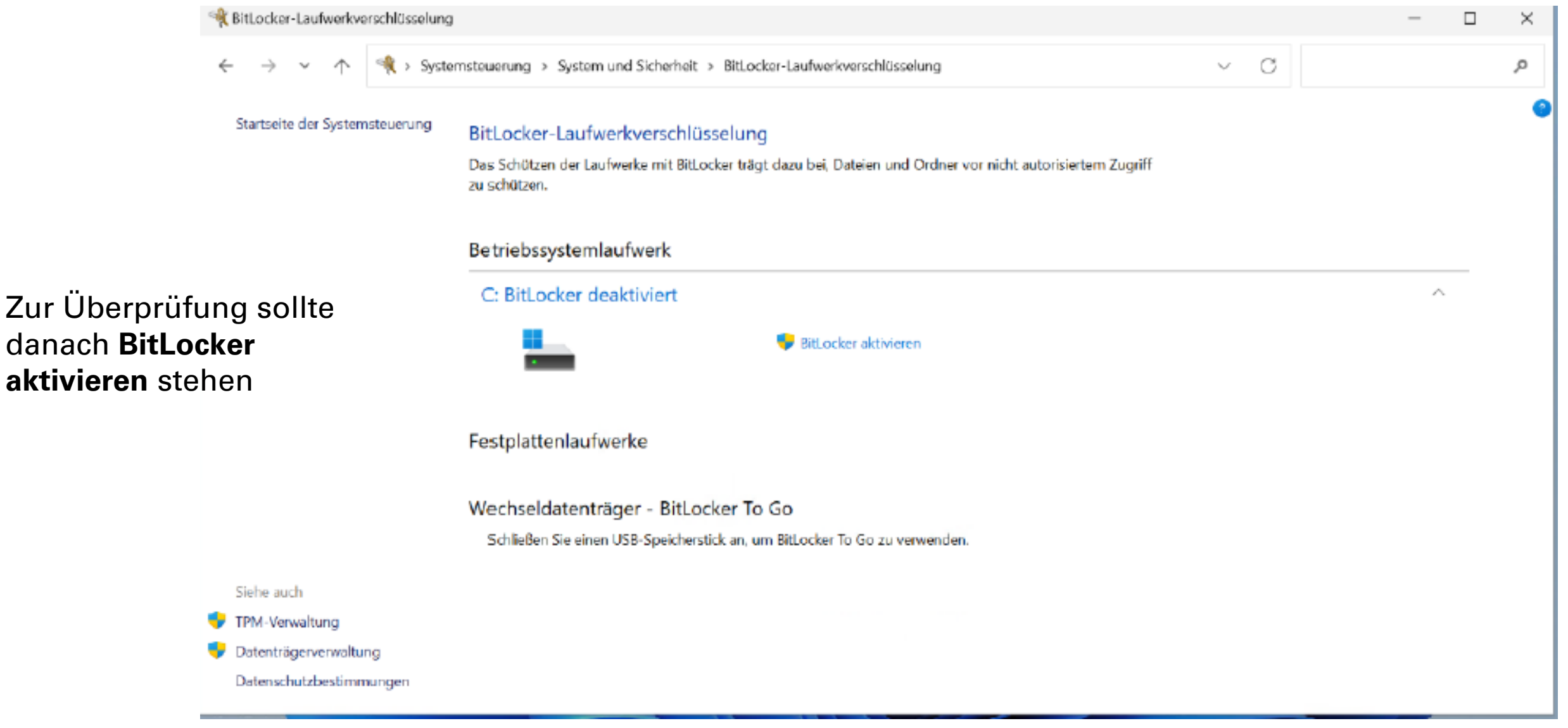

## Anlegen des lokalen Administrator Kontos

Diese Option wird gemeinsam mit den Schüler:innen im Klassenzimmer durchgeführt:

- Rechtsklick auf Windows-Symbol
- •Wählen sie Computerverwaltung aus

### Bildungsdirektion Steiermark

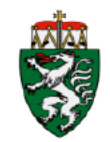

| Apps und Features                  |
|------------------------------------|
| Mobilitätscenter                   |
| Energieoptionen                    |
| Ereignisanzeige                    |
| System                             |
| Geräte-Manager                     |
| Netzwerkverbindungen               |
| Datenträgerverwaltung              |
| Computerverwaltung                 |
| Windows PowerShell                 |
| Windows PowerShell (Administrator) |
| Task-Manager                       |
| Einstellungen                      |
| Explorer                           |
| Suchen                             |

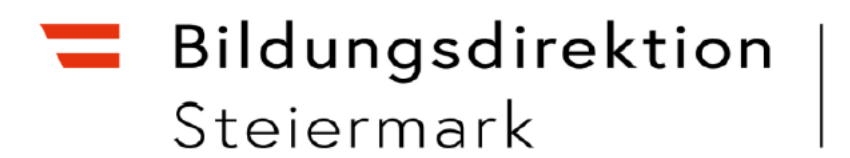

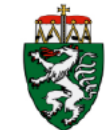

 Klicken Sie auf Lokale Benutzer und Gruppen

| 🛃 Computerverwaltung                                                                                                    |                                                            |
|----------------------------------------------------------------------------------------------------|------------------------------------------------------------|
| Datei Aktion Ansicht ?                                                                                                    |                                                            |
| <ul> <li>Computerverwaltung (Lokal)</li> <li>System</li> <li>Aufgabenplanung</li> <li>Ereignisanzeige</li> <li>Freigegebene Ordner</li> <li>Lokale Benutzer und Gruppen</li> <li>Leistung</li> <li>Geräte-Manager</li> <li>Datenspeicher</li> <li>Datenträgerverwaltung</li> <li>Dienste und Anwendungen</li> </ul> | Name<br>System<br>Datenspeicher<br>Dienste und Anwendungen |

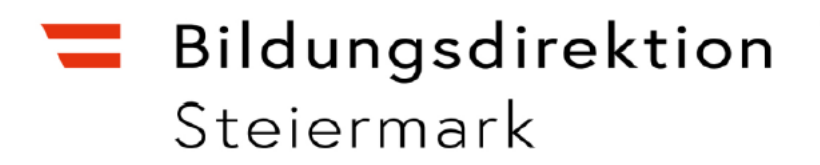

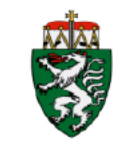

- Rechtsklick auf den Ordner Benutzer
- Klicken Sie auf Neuer Benutzer

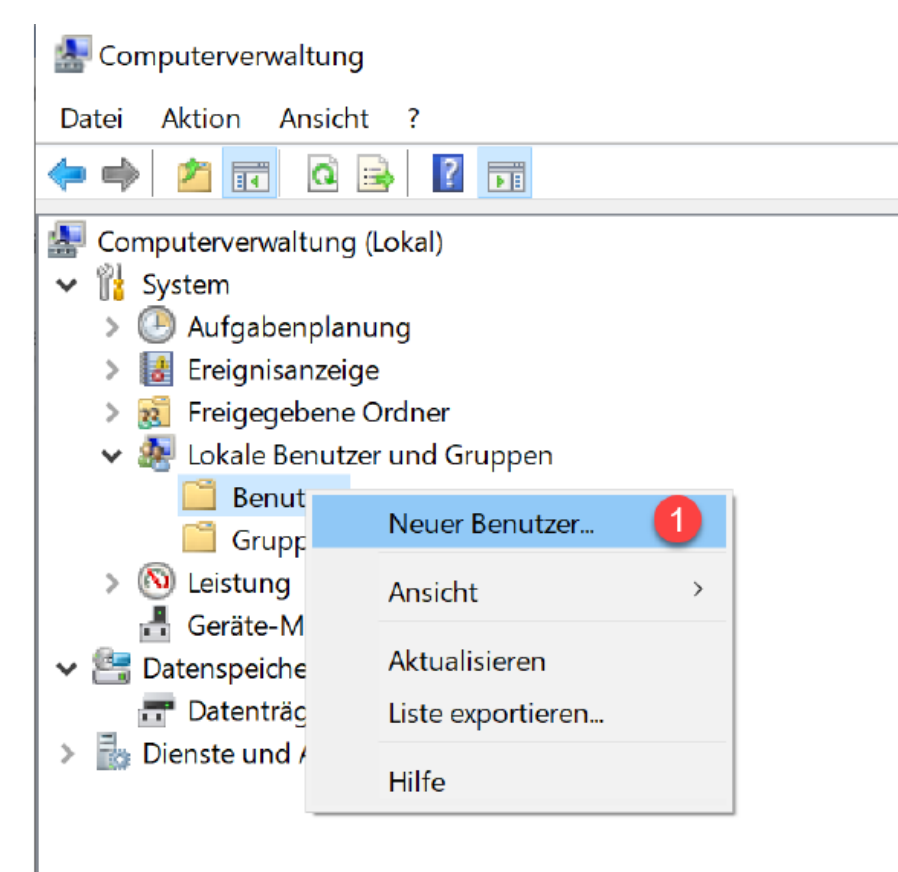

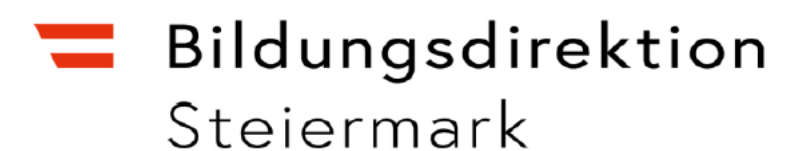

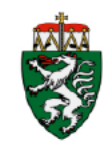

- Füllen Sie die gewünschten Angaben ein
- Wichtig: Kennwort läuft nie ab
- Lassen Sie die Schüler:innen das Kennwort sofort in ihr Mitteilungsheft notieren
- Klicken Sie auf Erstellen
- Klicken Sie im folgenden Fenster auf Schließen

| Neuer Benutze          | r                                     | ?         | $\times$ |
|------------------------|---------------------------------------|-----------|----------|
| Benutzername:          | Besitzer                              |           |          |
| Vollständiger<br>Name: |                                       |           |          |
| Beschreibung:          | lokales Admin Konto                   |           |          |
| Kannuarti              |                                       |           |          |
| Kennwort bestät        | igen:                                 |           |          |
| Benutzer mu            | ss Kennwort bei der nächsten Anmeldur | na ändern |          |
| Benutzer kar           | n Kennwort nicht ändern               |           |          |
| 🗹 Kennwort läu         | ft nie ab                             |           |          |
| Konto ist dea          | ktiviert                              |           |          |
|                        | 1                                     |           |          |
| Hilfe                  | Erstellen                             | Schlie    | eßen     |

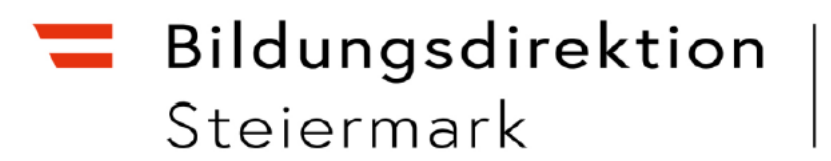

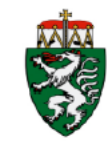

#### Computerverwaltung (Lokal) ۲ł System × Aufgabenplanung Ereignisanzeige Freigegebene Ordner Lokale Benutzer und Gruppen Benutzer Gruppen **(N)** Leistung

- **Rechtsklick** auf den neuerstellten Benutzer
- Klicken Sie auf • Eigenschaften

🗄 Geräte-Manager v 🖳 Datenspeicher Datenträgerverwaltung > 🖥 Dienste und Anwendungen

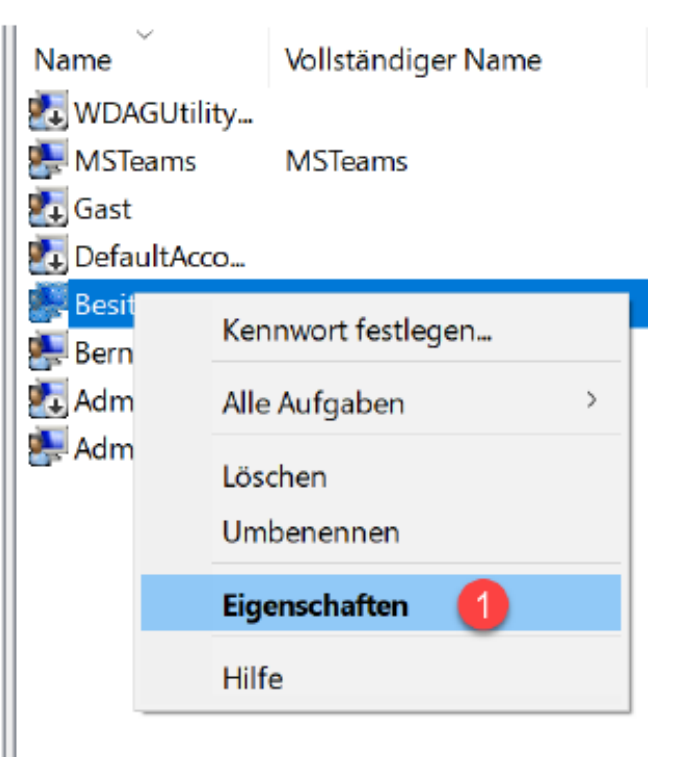

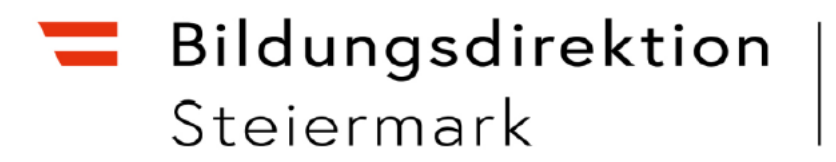

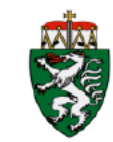

| Allgemein Mitglied von Profil<br>Besitzer<br>Vollständiger Name: Besitzer<br>Beschreibung: Iokales Admin Konto<br>Benutzer muss Kennwort bei der nächsten Anmeldung ändem<br>Benutzer kann Kennwort hidt ändem<br>Kennwort läuft nie ab<br>Konto ist deaktiviert | Allgemein Mitglied von Profil  Besitzer  Vollständiger Name: Besitzer Beschreibung: lokales Admin Konto Benutzer muss Kennwort bei der nächsten Anmeldung ändem Benutzer kann Kennwort nicht ändem Kennwort läuft nie ab Konto ist deaktiviert Konto ist gesperrt                   | igenschaften von Be   | esitzer                          | ? ×        | Allgemein      | Mitglied von Pro |
|----------------------------------------------------------------------------------------------------|----------------------------------------------------------------------------------------------------|-----------------------|----------------------------------|------------|----------------|------------------|
| Besitzer   Vollständiger Name:   Besitzer   Beschreibung:   Iokales Admin Konto     Benutzer muss Kennwort bei der nächsten Anmeldung ändem   Benutzer kann Kennwort nicht ändem   Kennwort läuft nie ab   Konto ist deaktiviert                                 | Besitzer   Vollständiger Name:   Besitzer   Beschreibung:   Ibkales Admin Konto   Benutzer muss Kennwort bei der nächsten Anmeldung ändem   Benutzer kann Kennwort nicht ändem   Kennwort läuft nie ab   Konto ist deaktiviert   Konto ist gespert                                  | Allgemein Mitglied vo | n Profil                         |            | Mitglied vo    | on:              |
| Vollständiger Name:       Besitzer         Beschreibung:       Iokales Admin Konto         Benutzer muss Kennwort bei der nächsten Anmeldung ändem         Benutzer kann Kennwort nicht ändem         Kennwort läuft nie ab         Konto ist deaktiviert        | Vollständiger Name:       Besitzer         Beschreibung:       lokales Admin Konto         Benutzer muss Kennwort bei der nächsten Anmeldung ändem         Benutzer kann Kennwort nicht ändem         Kennwort läuft nie ab         Konto ist deaktiviert         Konto ist gespent | Besitzer              | _                                |            | A Benut        | utzer            |
| Beschreibung:       Iokales Admin Konto         Benutzer muss Kennwort bei der nächsten Anmeldung ändem         Benutzer kann Kennwort nicht ändem         Kennwort läuft nie ab         Konto ist deaktiviert                                                   | Beschreibung:       lokales Admin Konto         Benutzer muss Kennwort bei der nächsten Anmeldung ändem         Benutzer kann Kennwort nicht ändem         Kennwort läuft nie ab         Konto ist deaktiviert         Konto ist gespert                                            | Vollständiger Name:   | Besitzer                         |            |                |                  |
| Benutzer muss Kennwort bei der nächsten Anmeldung ändem         Benutzer kann Kennwort nicht ändem         ✓ Kennwort läuft nie ab         Konto ist deaktiviert                                                                                                 | Benutzer muss Kennwort bei der nächsten Anmeldung ändem         Benutzer kann Kennwort nicht ändem         ✓ Kennwort läuft nie ab         Konto ist deaktiviert         Konto ist gespent                                                                                          | Beschreibung:         | lokales Admin Konto              |            |                |                  |
| <ul> <li>□ Benutzer kann Kennwort nicht ändem</li> <li>☑ Kennwort läuft nie ab</li> <li>□ Konto ist deaktiviert</li> </ul>                                                                                                    | <ul> <li>□ Benutzer kann Kennwort nicht ändem</li> <li>□ Kennwort läuft nie ab</li> <li>□ Konto ist deaktiviert</li> <li>□ Konto ist gesperrt</li> </ul>                                                                                                    | Benutzer muss Ke      | ennwort bei der nächsten Anmeldu | ing ändem  |                |                  |
| ✓ Kennwort läuft nie ab ✓ Konto ist deaktiviert                                                                                                    | Kennwort läuft nie ab         Konto ist deaktiviert         Konto ist gesperrt                                                                                                    | 🗌 Benutzer kann Ke    | nnwort nicht ändem               |            |                |                  |
| Konto ist deaktiviert                                                                                                    | Konto ist deaktiviert                                                                                                    | Kennwort läuft nie    | ab                               |            |                |                  |
|                                                                                                    | Konto ist gesperit                                                                                                    | Konto ist deaktivie   | art.                             |            |                |                  |
|                                                                                                    |                                                                                                    |                       |                                  |            |                |                  |
|                                                                                                    |                                                                                                    |                       |                                  |            | 1<br>Hinzufüge | jen Entferne     |
| 1<br>Hinzufügen Entfemer                                                                                                    | Hinzufügen Entferner                                                                                                    | OK                    | Abbrechen Überneh                | hmen Hilfe |                |                  |

 Klicken Sie auf die Registerkarte Mitglied von

#### Klicken Sie auf Hinzufügen

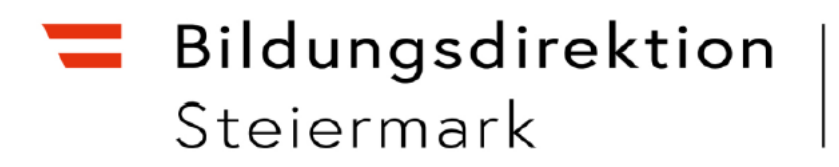

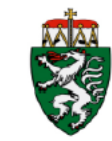

|                                     |                                           | OFFICE & OFFICE T |
|-------------------------------------|-------------------------------------------|-------------------|
| Gruppen auswählen                   |                                           | ×                 |
| Objekttyp:                          |                                           |                   |
| Gruppen                             |                                           | Objekttypen       |
| Suchpfad:                           |                                           |                   |
| HP-ELITE-X2                         |                                           | Pfade             |
| <u>G</u> eben Sie die zu verwendend | len Objektnamen ein ( <u>Beispiele</u> ): | 0                 |
| Administratoren                     |                                           | Namen überprüfen  |
|                                     |                                           |                   |
|                                     |                                           |                   |
| Erweitert                           | OK                                        | Abbrechen         |

| Gruppen auswählen                       |                                       | $\times$         |
|-----------------------------------------|---------------------------------------|------------------|
| Objekttyp:                              |                                       |                  |
| Gruppen                                 |                                       | Objekttypen      |
| Suchpfad:                               |                                       |                  |
| HP-ELITE-X2                             |                                       | Pfade            |
| <u>G</u> eben Sie die zu verwendenden 0 | Objektnamen ein ( <u>Beispiele</u> ): |                  |
| HP-ELITE-X2\Administratoren             |                                       | Namen überprüfen |
|                                         | 4                                     |                  |
| ,                                       |                                       |                  |
|                                         |                                       |                  |

• Klicken Sie auf OK

- Geben Sie im Feld
   Administratoren ein
- Klicken Sie auf Namen überprüfen

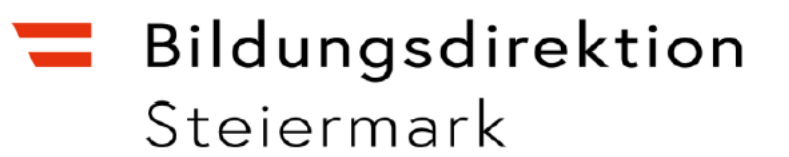

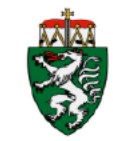

• Klicken Sie auf **OK** 

Sie haben erfolgreich einen lokalen Benutzer mit Administratorrechten erstellt. Prüfen Sie, ob eine Anmeldung mit dem lokalen Konto möglich ist!

Lassen Sie die Schüler:innen die Benutzerdaten in ihr Mitteilungsheft notieren!

| Allgemein                                                                                                    | Mitglied von           | Profil |          |            |       |
|----------------------------------------------------------------------------------------------------|------------------------|--------|----------|------------|-------|
| Mitglied v                                                                                                    | on:                    |        |          |            |       |
| Adm<br>Adm<br>Ben                                                                                                    | ninistratoren<br>utzer |        |          |            |       |
|                                                                                                    |                        |        |          |            |       |
| Änderungen der Gruppenmitgliedschaft           Hinzufügen         Entfemen           Änderungen der Gruppenmitgliedschaft           des Benutzers werden erst bei der           nächsten Anmeldung wirksam. |                        |        |          |            |       |
|                                                                                                    | ок                     | А      | bbrechen | Übernehmen | Hilfe |

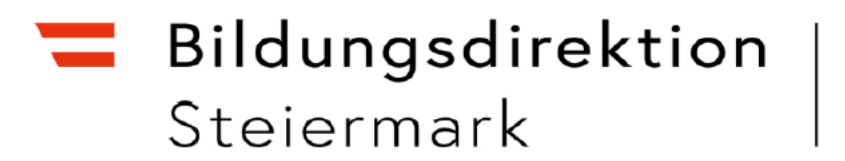

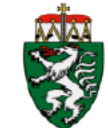

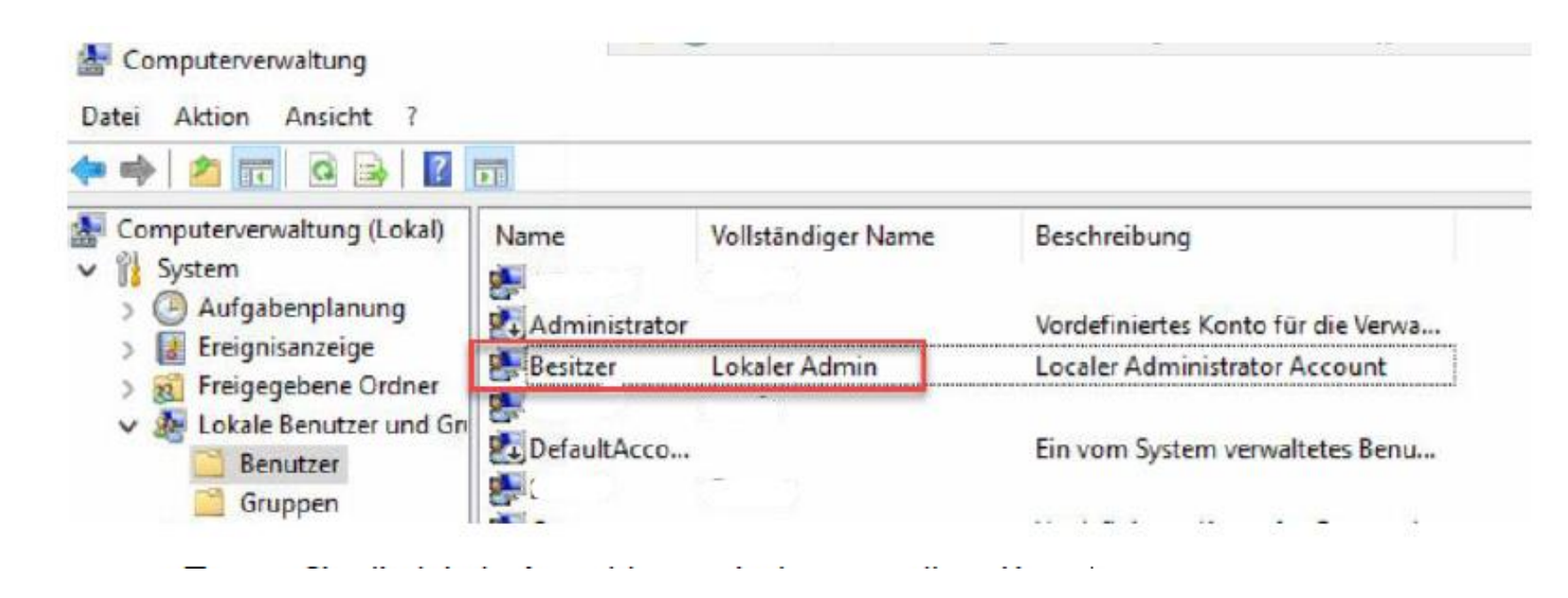

Testen Sie die lokale Anmeldung mit dem erstellten Konto.

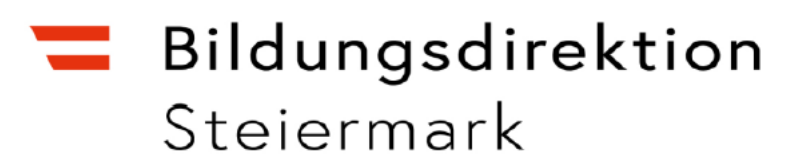

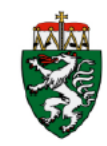

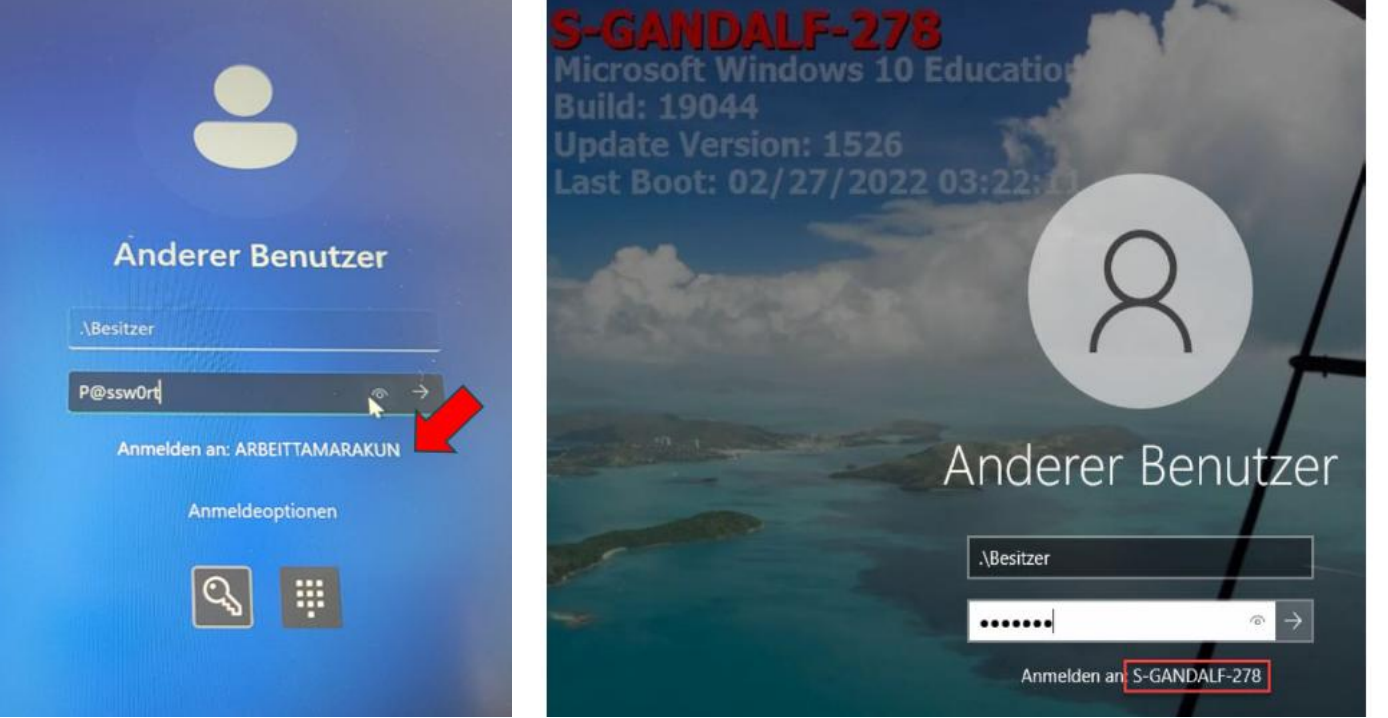

Kontrolle:

Starten Sie den Computer neu Melden Sie sich wie folgt an: Anderer Benutzer .\Besitzer (statt der E-Mail) vergebenes Passwort P@ssw0rt

#### WICHTIG: .\ muss vor dem Besitzer stehen